# Manter Tipo de Débito

O objetivo desta funcionalidade é alterar ou remover o tipo de débito a ser usado no sistema GSAN. Ela pode ser acessada via Menu do sistema, através do caminho: **GSAN > Faturamento > Débito > Manter Tipo de Débito**.

Feito isso, o sistema acessa tela de filtro a seguir:

## Observação

Informamos que os dados exibidos nas telas a seguir são fictícios, e não retratam informações de clientes.

| Para filtrar o tipo de débito, informe os dados aba | aixo:                                   | Atualizar |
|-----------------------------------------------------|-----------------------------------------|-----------|
| Descrição do Tipo de Débito:                        |                                         |           |
|                                                     | Iniciando pelo texto O Contendo o texto |           |
| Descrição do Tipo de Débito Abreviada:              |                                         |           |
| Valor Limite do Débito:                             | а                                       |           |
| Indicador de Geração do Débito Automática:          | 🔾 Sim 🔍 Não 🖲 Todas                     |           |
| Indicador de Geração do Débito em Conta:            | ○ Sim ○ Não ● Todas                     |           |
| Tipo do Lançamento do Item Contábil:                | ▼                                       |           |
| Tipo de Financiamento:                              |                                         | ۲         |
| Valor Sugerido?                                     | 🔾 Sim 🔍 Não 🖲 Todos                     |           |
| Indicador de Uso:                                   | 🔾 Ativo 🔍 Inativo 💿 Todas               |           |
| Permite Incluir em Divida Ativa:*                   | ◯ Sim ◯ Não . Todos                     |           |
| Indicador de Execução Fiscal:                       | ◯ Sim ◯ Não . Todos                     |           |
| Indicador Calcular Multas:                          | ◯ Sim ◯ Não . Todos                     |           |
| Indicador Calcular Juros:                           | ◯ Sim ◯ Não . Todos                     |           |
| Indicador Calcular Acréscimos:                      | ◯ Sim ◯ Não . Todos                     |           |
|                                                     |                                         |           |
| Limpar                                              |                                         | Filtrar   |

Acima, informe os parâmetros que julgar necessário e clique no botão **Filtrar**. Feito isso, o sistema realiza algumas validações:

Verificar existência da descrição:

Caso a descrição informada já exista como um tipo de Débito na situação de ativa, será exibida a mensagem *Tipo de Débito com esta descrição já existe*.

Verificar existência da descrição abreviada:

Caso a descrição abreviada informada já exista como um tipo de Débito na situação de ativa, será exibida a mensagem *Tipo de Débito com esta descrição abreviada já existe*.

Verificar preenchimento dos campos:

Caso o usuário não informe ou selecione o conteúdo de algum campo necessário à inclusão do tipo de Débito, será exibida a mensagem *Informe «nome do campo que não foi preenchido ou selecionado»*.

Verificar sucesso da operação:

Caso o código de retorno da operação efetuada no banco de dados seja diferente de zero, será exibida a mensagem conforme o código de retorno; caso contrário, o sistema exibe a mensagem *Tipo de Débito «descrição do tipo de Débito» atualizado com sucesso*.

Atualização realizada por outro usuário:

Caso o usuário esteja tentando atualizar um tipo de Débito que já tenha sido atualizado durante a manutenção corrente, será exibida a mensagem *Esse tipo de Débito foi atualizada por outro usuário. Realize uma nova atualização*.

Verifica possibilidade de remoção

Caso o usuário esteja tentando excluir um tipo de Débito que não possa ser excluído pelo banco de dados, será exibida a mensagem padrão do sistema.

Após a execução do filtro, o sistema exibe a tela abaixo, contendo os itens cadastrados que atenderam aos parâmetros informados:

\_

🥹 Gsan -> Faturamento -> Debito a Cobrar -> Manter Tipo de Debito

| <u>Todos</u>                     | Código | Descrição                         | Valor Sugerido | Débito Automático | Débito Conta |
|----------------------------------|--------|-----------------------------------|----------------|-------------------|--------------|
|                                  | 995    | REINCIDE VIOL SUPRESSAO<br>PUBLIC | 1.540,00       | NãO               | SIM          |
|                                  | 996    | REINCIDE VIOL SUPRESSAO<br>BENEF  | 460,00         | NãO               | SIM          |
|                                  | 997    | REINCIDE VIOL SUPRESSAO<br>ASSOCI | 2.570,00       | NãO               | SIM          |
|                                  | 998    | INTERVENCAO LIGACAO<br>AGUA PUB   | 828,00         | NãO               | SIM          |
|                                  | 1005   | CORTE NO FORNECIMENTO             | 73,40          | SIM               | NãO          |
|                                  | 799    | JUROS PARCEL<br>PARCEL.RESPONSAV  | 0,00           | NãO               | SIM          |
|                                  | 166    | DIF PGTO MENOR                    | 0,00           | NãO               | SIM          |
|                                  | 1067   | LIGACAO AGUA<br>PROVISORIA 3 MES  | 2.069,08       | NãO               | NãO          |
|                                  | 1068   | LIGACAO AGUA<br>PROVISORIA 4 MES  | 2.758,79       | NãO               | NãO          |
|                                  | 1069   | LIGACAO AGUA<br>PROVISORIA 5 MES  | 3.448,47       | NãO               | NãO          |
| 1 <u>2 3 4 5 [Próximos] [30]</u> |        |                                   |                |                   |              |

Para remover um ou mais itens, marque o(s) checkbox(s) correspondente(s), ou para excluir todos

os itens, clique no *link* **Todos**. Em seguida, clique no botão **Remover**. Para atualizar um item, clique no *link* do campo **Descrição**. Para gerar o relatório com os tipos de

débitos cadastrados, clique no botão e gere o relatório, conforme modelo **AQUI**. Após clicar no *link* do campo **Descrição**, o sistema exibe a tela abaixo. e.

| Atualizar Tipo de Débito                           |                                                                                       |
|----------------------------------------------------|---------------------------------------------------------------------------------------|
| Para atualizar o tipo de débito, inform            | e os dados gerais abaixo:                                                             |
| Código:                                            | 995                                                                                   |
| Descrição do Tipo de Débito:*                      | REINCIDE VIOL SUPRESSAO PUBLIC                                                        |
| Descrição do Tipo de Débito<br>Abreviada:          | REINC VIOL SUP PUB                                                                    |
| Tipo do Lançamento do Item<br>Contábil:*           | RELIGACOES E SANCOES V                                                                |
| Tipo de Financiamento:*                            | SERVICO NORMAL                                                                        |
| Indicador de Geração do Débito<br>Automática:*     | ⊖ Sim ● Não                                                                           |
| Indicador de Geração do Débito<br>em Conta:*       | ● Sim ○ Não                                                                           |
| Valor Limite do Débito:*                           | 99.999.999.999,99                                                                     |
| Valor Sugerido:                                    | 1.540,00                                                                              |
| Indicador de Cartão de Crédito:*                   | O Sim 🖲 Não                                                                           |
| Juros de Contrato de<br>Parcelamento por Cliente:* | ⊖ Sim <sup>●</sup> Não                                                                |
| Indicador de Uso:*                                 | Ativo O Inativo                                                                       |
| Permite Incluir em Divida Ativa:*                  | ⊖ Sim ● Não                                                                           |
| Indicador de Execução Fiscal:*                     | ◯ Sim ◯ Não                                                                           |
| Indicador Calcular Multas:*                        | ◯ Sim ◯ Não                                                                           |
| Indicador Calcular Juros:*                         | ◯ Sim ◯ Não                                                                           |
| Indicador Calcular Acréscimos:*                    | 💛 Sim 💛 Não                                                                           |
|                                                    |                                                                                       |
|                                                    | Valor do Serviço                                                                      |
| Localidade:                                        | R                                                                                     |
| Loounduor                                          | 8                                                                                     |
| Valor:*                                            | -                                                                                     |
| Número de Prestações                               |                                                                                       |
| Sugerido:*                                         |                                                                                       |
| Número de Prestações Máximo:*                      |                                                                                       |
| Percentual de Juros:*                              |                                                                                       |
|                                                    | Adicionar                                                                             |
|                                                    | NO Departure Your NO Departure Your Departure I                                       |
| Remover Localidad                                  | e Valor <sup>N°</sup> Prestações N° Prestações Percentual<br>Sugerido Máximo de Juros |
|                                                    | * Campos obrigatórios                                                                 |
| Voltar Desfazer Cancelar                           | Atualizar                                                                             |
|                                                    |                                                                                       |

Agora, faça as modificações que julgar necessárias e clique no botão <u>Atualizar</u>. Para detalhes sobre o preenchimento dos campos clique **AQUI**.

**Atenção**: é através da tela acima que se define, na atualização, se o tipo de débito fará parte da **Dívida Ativa**, inclusive com a definição, no quadro **Valor do Serviço**, dos débitos relacionados a serviços, acrescentados via botão **Adicionar**.

## MODELO DO RELATÓRIO: TIPOS DE DÉBITOS CADASTRADOS

|                                                  | T                                                                  | 'ipos de Debitos ca                                                                       | dastrados        | PAG 1/5<br>24/04/2017<br>09:25:48 |
|--------------------------------------------------|--------------------------------------------------------------------|-------------------------------------------------------------------------------------------|------------------|-----------------------------------|
| Descrição<br>Descrição<br>Geração D<br>Geração D | : A Va<br>Abreviada: Va<br>ébito Automático: Ti<br>ébito Conta: Ti | lor Sugerido:<br>lor Limite do Débito:<br>po de Financiamento:<br>po do Lançamento do Ite | a<br>m Contábil: | Indicador de Uso:                 |
| Código                                           | Descrição                                                          | Valor Sugerido                                                                            | Geração débito   | Geração débito                    |
| 75                                               | JUROS DE MORA                                                      |                                                                                           | NÃO              | SIM                               |
| 70                                               | ACRESCIMO                                                          |                                                                                           | NÃO              | SIM                               |
| 80                                               | MULTA P/IMPONTUALIDADE                                             |                                                                                           | SIM              | SIM                               |
| 81                                               | ACORDO PROCON                                                      |                                                                                           | NÃO              | SIM                               |
| 88                                               | VALOR PAGO EM CAICO                                                |                                                                                           | NÃO              | SIM                               |
| 90                                               | PARCELAMENTO RESOLUCAO 14/02                                       |                                                                                           | SIM              | SIM                               |
| 44                                               | JUROS SOBRE PARCELAMENTO                                           |                                                                                           | SIM              | SIM                               |
| 105                                              | AQUISICAO DE HIDROMETRO                                            |                                                                                           | NÃO              | SIM                               |
| 66                                               | ACORDO JUDICIAL                                                    |                                                                                           | NÃO              | SIM                               |
| 100                                              | ACRESCIMOS POR                                                     |                                                                                           | SIM              | SIM                               |
| 3                                                | EXTENSAO DE REDE AGUA                                              |                                                                                           | NÃO              | SIM                               |
| 21                                               | PERIODO NAO FATURADO                                               |                                                                                           | NÃO              | SIM                               |
| 4                                                | EXTENSAO DE REDE ESGOTO                                            |                                                                                           | NÃO              | SIM                               |
| 85                                               | PARCELAMENTO RESOLUCAO 05/03                                       |                                                                                           | SIM              | SIM                               |
| 2409                                             | CONFIRMAR CARTAO DE CREDITO                                        |                                                                                           | SIM              | NÃO                               |
| 2408                                             | REGISTRAR CARTAO DE CREDITO                                        |                                                                                           | SIM              | NÃO                               |
| 204                                              | GUIA PAGAMENTO NAO                                                 |                                                                                           | NÃO              | NÃO                               |
| 57                                               | TAMPONAMENTO DE ESGOTO                                             |                                                                                           | NÃO              | SIM                               |

### Tela de Sucesso

#### Sucesso

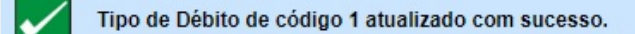

Menu Principal

Realizar outra Manutenção Tipo de Débito

## **Preenchimento dos Campos**

| Campo                                            | Preenchimento dos Campos                                                                                                    |  |
|--------------------------------------------------|----------------------------------------------------------------------------------------------------|--|
| Descrição do Tipo de Débito                      | Campo obrigatório - Informe a descrição do tipo de débito, com no<br>máximo 50 (cinquenta) caracteres.<br>Não aceita caracteres especiais.                                                                                                    |  |
| Descrição do Tipo de Débito<br>Abreviada         | Informe a descrição do tipo de débito abreviada, com no máximo 20<br>(vinte) caracteres.<br>Não aceita caracteres especiais.                                                                                                    |  |
| Tipo do Lançamento do Item<br>Contábil           | Campo obrigatório - Selecione uma das opções disponibilizadas pelo<br>sistema.                                                                                                    |  |
| Tipo de Financiamento                            | Campo obrigatório - Selecione uma das opções disponibilizadas pelo<br>sistema.                                                                                                    |  |
| Indicador de Geração do<br>Débito Automática     | Campo obrigatório - Selecione a opção <i>Sim</i> para indicar o tipo de<br>débito que será gerado automaticamente; caso contrário, informe<br><i>Não</i> .                                                                                                    |  |
| Indicador de Geração de<br>Débito em Conta       | Campo obrigatório - Selecione a opção Sim para indicar a geração de débito em conta; caso contrário, informe <i>Não</i> .                                                                                                    |  |
| Valor Limite do Débito                           | Campo obrigatório - Informe o valor limite do débito, em moeda<br>corrente, com 11 (onze) inteiros e duas casas decimais.                                                                                                    |  |
| Valor Sugerido                                   | Informe o valor sugerido para o débito.                                                                                                    |  |
| Indicador de Cartão de<br>Crédito                | Campo obrigatório - Selecione a opção <i>Sim</i> para indicar a geração<br>de débito através de cartão de crédito; caso contrário, informe <i>Não</i> .                                                                                                    |  |
| Juros de Contrato de<br>Parcelamento por Cliente | Campo obrigatório - Selecione a opção <i>Sim</i> para indicar que o tipo<br>de débito corresponde a juros de contrato de parcelamento por<br>cliente; caso contrário, informe <i>Não</i> .<br>O sistema exibe com a opção <i>Não</i> marcada, mas pode ser<br>modificada.                                                                       |  |
| Permite Incluir em Divida<br>Ativa               | Campo obrigatório - Selecione a opção <i>Sim</i> para indicar que o tipo<br>de débito pode ser incluído na dívida ativa; caso contrário, informe<br><i>Não</i> .<br>O sistema exibe com a opção <i>Não</i> marcada, mas pode ser<br>modificada.                                                                                                 |  |
| Indicador de Execução<br>Fiscal                  | Campo obrigatório - Selecione a opção <i>Sim</i> para indicar que o tipo<br>de débito permite sua execução fiscal; caso contrário, informe <i>Não</i> .<br>O sistema exibe com a opção <i>Não</i> marcada, mas pode ser<br>modificada. Campo habilitado apenas se o indicador de dívida ativa<br>acima estiver marcado também como <i>Sim</i> . |  |
| Indicador Calcular Multas                        | Campo obrigatório - Selecione a opção <i>Sim</i> para indicar que o tipo<br>de débito calcula multas por atraso; caso contrário, informe <i>Não</i> .<br>O sistema exibe com a opção <i>Não</i> marcada, mas pode ser<br>modificada.                                                                                                    |  |

| Campo                                                         | Preenchimento dos Campos                                                                                                    |
|---------------------------------------------------------------|----------------------------------------------------------------------------------------------------|
| Indicador Calcular Juros                                      | Campo obrigatório - Selecione a opção <i>Sim</i> para indicar que o tipo<br>de débito calcula juros por atraso; caso contrário, informe <i>Não</i> .<br>O sistema exibe com a opção <i>Não</i> marcada, mas pode ser<br>modificada.                                                                                                    |
| Indicador Calcular<br>Acréscimos                              | Campo obrigatório - Selecione a opção <i>Sim</i> para indicar que o tipo<br>de débito calcula acréscimos; caso contrário, informe <i>Não</i> .<br>O sistema exibe com a opção <i>Não</i> marcada, mas pode ser<br>modificada.                                                                                                    |
|                                                               | Campo obrigatório - Informe o código de uma localidade com até                                                                                                    |
| Localidade - Quadro Valor<br>do Serviço                       | três dígitos e tecle <i>Enter</i> , ou clique no botão <b>R</b> , que fica ao lado do campo. Neste caso, será apresentada uma tela de <i>popup</i> , onde será possível efetuar a pesquisa das localidades cadastradas. Após a informação do código de uma localidade, ou da seleção de uma localidade na tela de pesquisa, o sistema apresentará o nome da localidade no campo correspondente. Para obter ajuda sobre a funcionalidade clique aqui <b>Pesquisar Localidade</b> . |
|                                                               | Para apagar o conteúdo do campo, clique no botão 🔗 ao lado do<br>campo em exibição.                                                                                                    |
| Valor - Quadro Valor do<br>Serviço                            | Campo obrigatório - Informe o valor do serviço vinculado ao débito.                                                                                                    |
| Número de Prestações<br>Sugerido - Quadro Valor do<br>Serviço | Campo obrigatório - Informe o número sugerido de prestações para<br>o serviço.                                                                                                    |
| Número de Prestações<br>Máximo- Quadro Valor do<br>Serviço    | Campo obrigatório - Informe o número máximo de prestações sugeridas para o serviço.                                                                                                    |
| Percentual de Juros -<br>Quadro Valor do Serviço              | Campo obrigatório - Informe o percentual de juros relacionado ao serviço.                                                                                                    |

## Funcionalidade dos Botões

| Botão         | Descrição da Funcionalidade                                                                    |
|---------------|------------------------------------------------------------------------------------------------|
| Filtrar       | Ao clicar neste botão, o sistema executa o filtro com base nos parâmetros informados.          |
| Limpar        | Ao clicar neste botão, o sistema limpa o conteúdo dos campos na tela.                          |
| Remover       | Ao clicar neste botão, o sistema remove o(s) item(ns) marcados no checkbox.                    |
| Voltar Filtro | Ao clicar neste botão, o sistema retorna à tela de filtro.                                     |
| <b>1</b>      | Ao clicar neste botão, o sistema gera o relatório dos tipos de débitos cadastrados.            |
| Voltar        | Ao clicar neste botão, o sistema volta à tela anterior.                                        |
| Desfazer      | Ao clicar neste botão, o sistema desfaz o último procedimento realizado.                       |
| Cancelar      | Ao clicar neste botão, o sistema cancela a operação e retorna à tela principal.                |
| Atualizar     | Ao clicar neste botão, o sistema comanda a atualização dos dados, referente ao tipo de débito. |

## Referências

#### Manter Tipo de Débito

### **Termos Principais**

Faturamento

Cobrança

Dívida Ativa

### Vídeos

#### Manter Tipo de Débito

Clique aqui para retornar ao Menu Principal do GSAN

From:

https://www.gsan.com.br/ - Base de Conhecimento de Gestão Comercial de Saneamento

Permanent link: https://www.gsan.com.br/doku.php?id=ajuda:manter\_tipo\_de\_debito

Last update: 29/11/2018 20:51

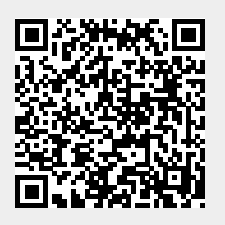